## YouTubeライブにおけるチャットのやり方

①YouTubeライブでのチャットにはGoogleアカウントが必要です。

②Googleアカウントをお持ちの方は、YouTubeにアクセスしてください。
※Googleアカウントをお持ちでない方は、アカウントの作成をお願いします。

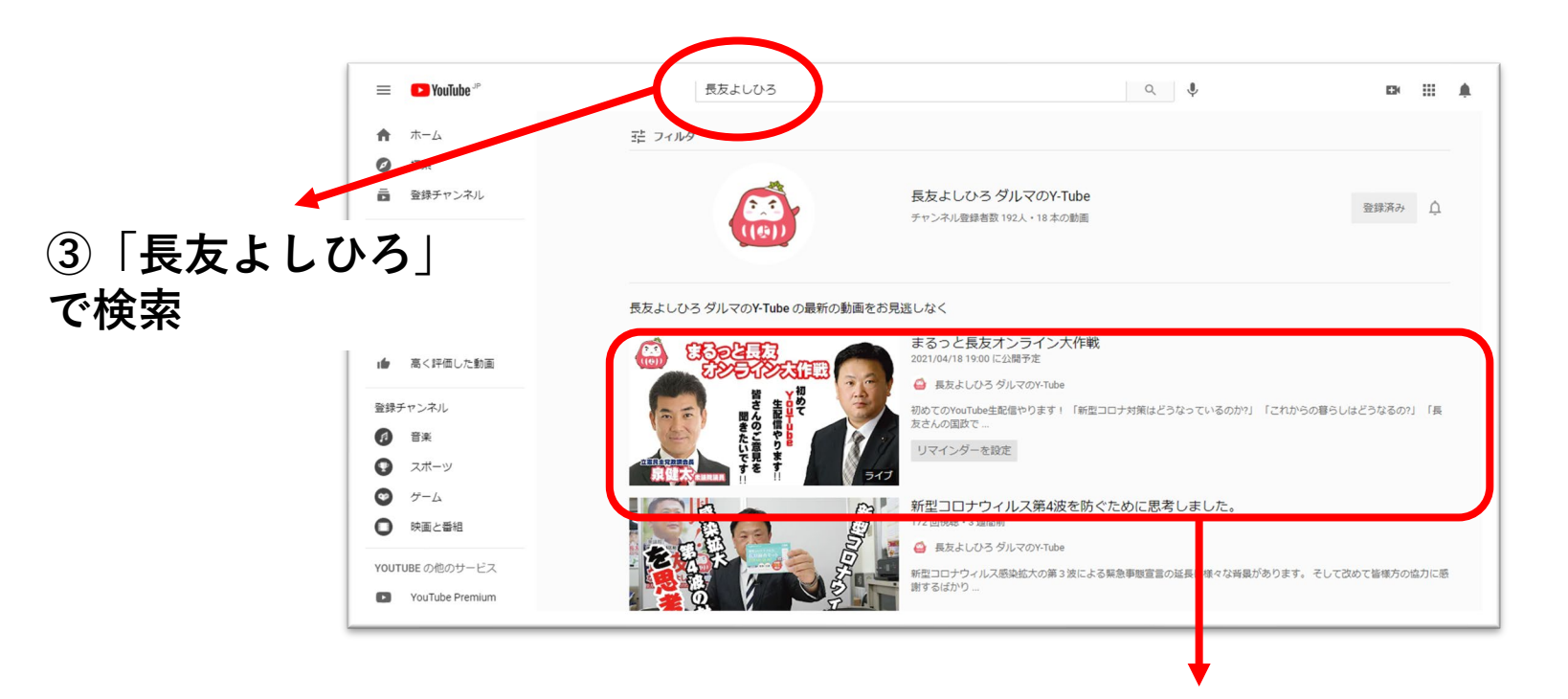

④まるっと長友オンライン大作戦をクリック
(ライブ配信が始まると、ライブの表示がされます)

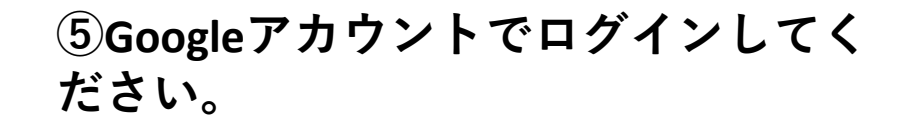

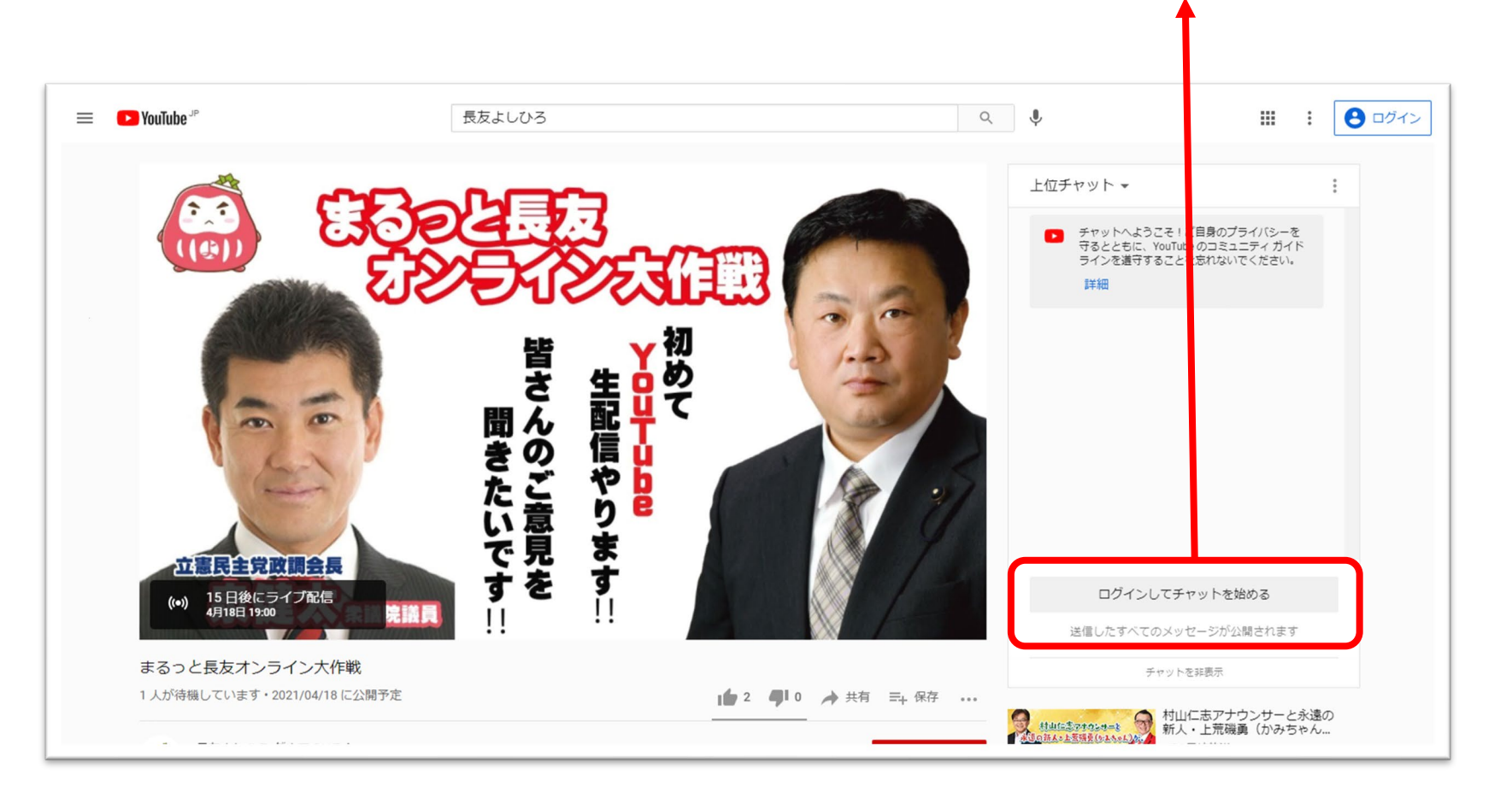

⑥チャットをするには、チャンネル登録をしていただく必要があります

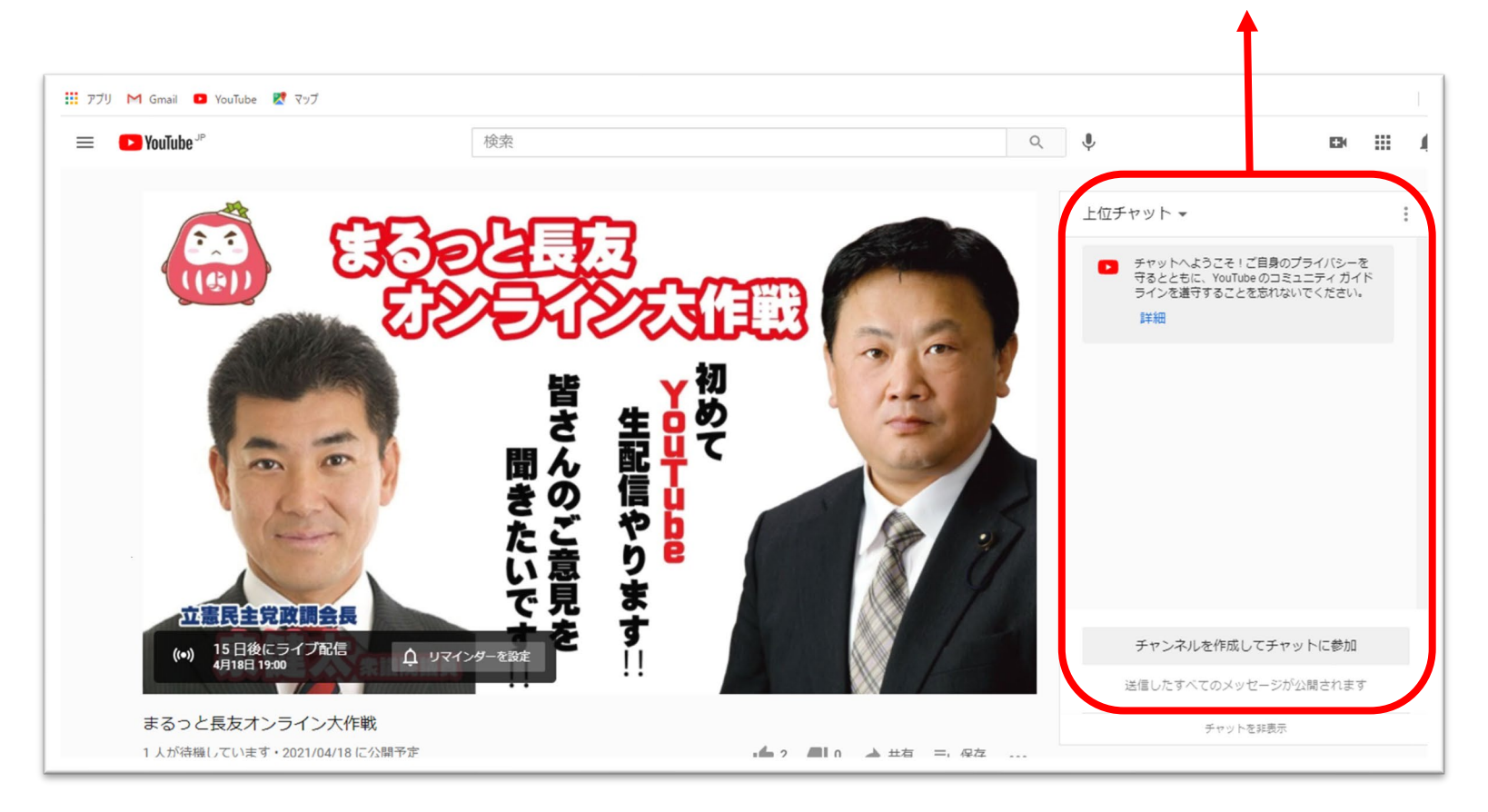

⑦ここに表示されているチャンネル名 が、チャットをするときに表示される 名前になります。

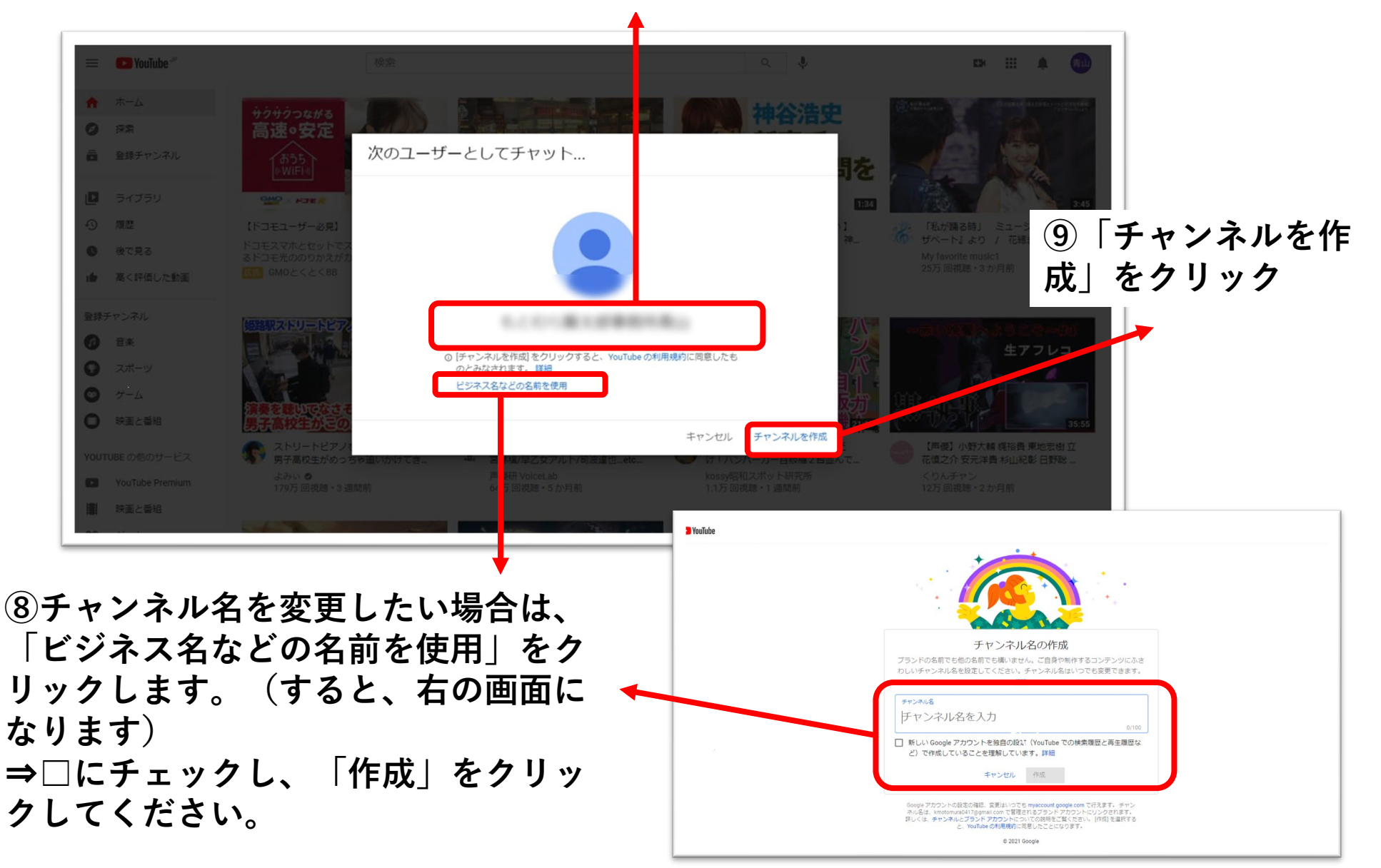

⑩これでチャットができるようになりました!ライブ配信
を見ながら、思ったことや、質問したいことなどをどんどん書き込んでください。

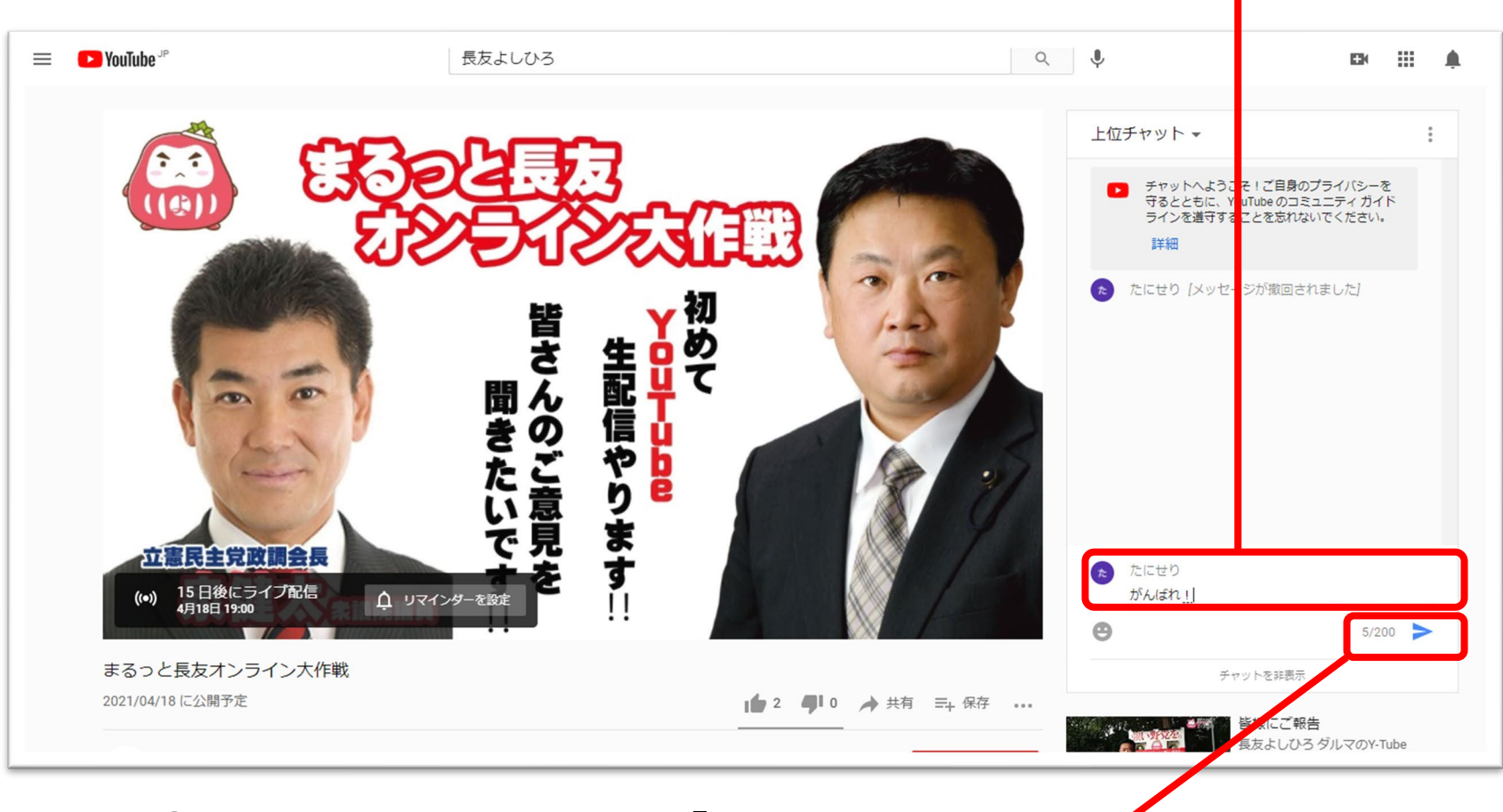

 1)書いたら、最後に右下の「紙飛行機マーク」を クリックしてください。これで完了です。